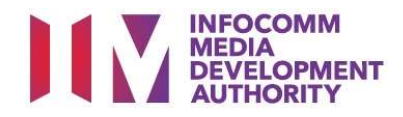

# USER GUIDE FOR SUBMISSION OF CO-CLASSIFIED TRAILERS FOR EXHIBITION ('TCA')

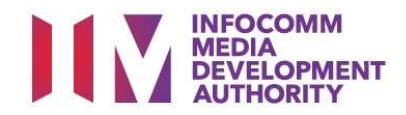

## New Title Submission

# Definition

- 'TCA' submissions are trailers that are co-classified by the authorised Registered Content Assessor (RCA) on behalf of a film exhibitor/distributor, meant for exhibition.
- 'TCA' submissions are solely for commercial exhibition purposes.

# Service Standards

- 'TCA' submissions will be processed within 5 working days.
- Applicants must ensure that their applications and submitted materials meet the Submission Guidelines.
- The guidelines can be found on the IMDA website and the IMDA Online e-Services webpage.

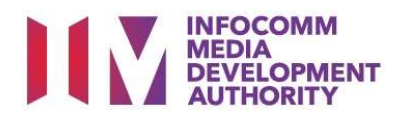

### Select the e-Service

| → C) @ A https://imdapplineni                                                                                                    | Int imfla zove so /OnlineSenvices.dev/indevine11 es ov#sertion.05                                                                                                 | Ш÷           |    | 1 | A |  |
|----------------------------------------------------------------------------------------------------|----------------------------------------------------------------------------------------------------|--------------|----|---|---|--|
| ARTS INTERTAINMENT CLASSIFICATION<br>FOR CAT 1 OR AD-HOC PUBLIC<br>ENTERTAINMENT LEDNCE<br>FUN CLASSIFICATION FOR PUBLIC<br>EXHIBITION<br>FUN CLASSIFICATION FOR<br>DISTRIBUTION | Submission Of Co-classified Films For Exhibition (FCA)<br>Films co-classified by the authorised Registered Content Assessor on beha<br>exhibitor/distributor      | If of a film | 1  |   |   |  |
| FILM CLASSIFICATION FOR PUBLIC<br>EXHIBITION - NON PROFIT<br>FILM CLASSIFICATION FOR<br>DISTRIBUTION - NON PROFIT                                                                | Submission Of Co-classified Trailers For Exhibition (TCA)<br>Trailers co-classified by the authorised Registered Content Assessor on bel<br>exhibitor/distributor | half of a fi | lm | ] |   |  |
| REGISTERED CONTENT ASSESSOR (RCA)<br>SUBMISSIONS<br>VIDEO GAME CLASSIFICATION SERVICES<br>PUBLICATION SUBMISSION                                                                 | —<br>Submission Of Co-classified Product Advertisements For Ext<br>(PCA)                                                                                          | hibition     |    |   | 9 |  |
|                                                                                                    | Product advertisements co-classified by the authorised Registered Conten<br>behalf of an approved company                                                         | t Assessor   | on |   |   |  |
|                                                                                                    |                                                                                                    |              |    |   |   |  |

## Singpass / Corppass Login

| INFOCOMM<br>MEDIA<br>DEVELOPMENT<br>AUTHORITY<br>WHO WE ARE L <sup>3</sup> |                                                                                                    |
|----------------------------------------------------------------------------|----------------------------------------------------------------------------------------------------|
| HOME / LOGIN<br>Login                                                      |                                                                                                    |
| FOR INDIVIDUAL LOGIN                                                       | FOR ORGANISATION LOGIN<br>Login via Singpass                                                                                                    |
|                                                                            | If your company does not have Corppass, you may sign-up at www.corppass.gov.sg. C <sup>2</sup> Please note<br>that once any user from your company has logged in using Corppass, all subsequent access to certain<br>IMDA's digital services from your company can only be made using Corppass. |

#### Step 1:

 At the Online Services page, under the Registered Content Assessor Submissions, select <u>'Submission of Coclassified Trailers for</u> <u>Exhibition (TCA)'.</u>

#### Step 2:

- Select either 'For Individual Login' (3A) or 'For Organisation Login' (3B)
- Enter your security credentials to complete the sign-in

#### Login Type for Individual or;

| Login                                                                    |                     |                      |
|--------------------------------------------------------------------------|---------------------|----------------------|
| Page 1 of 5<br>This form may take you about 5 to 10 minutes to complete. |                     |                      |
|                                                                          | Select Login Type:* | SELECT<br>INDIVIDUAL |
|                                                                          |                     | Submit               |
|                                                                          |                     |                      |

#### Login Type for Organisation (Corppass)

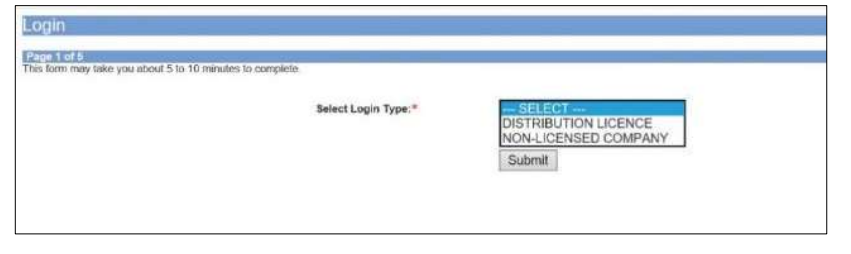

#### Step 3A:

- Individual logins are only meant for submissions under an individual
- Select 'Submit'

#### Step 3B:

- Organisation logins are meant for Corppass user
- Select 'Submit'

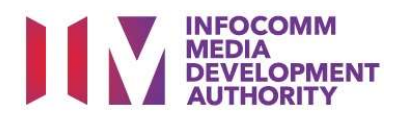

#### View Guidelines page

| IMDA Internet × + ×                                                                                                    |                    |                                   | -                                                       | σ                                                              | ×                                       |
|----------------------------------------------------------------------------------------------------|--------------------|-----------------------------------|---------------------------------------------------------|----------------------------------------------------------------|-----------------------------------------|
| ← → Ů A https://imdaonlinepilot.imda.gov.sg/OnlineServices/VFS/Transaction/ViewGuidelines.aspx                                                                                                    |                    | \$                                | = %                                                     | Ŀ                                                              |                                         |
| No Contraction of Contraction of Con | FAQ   Feedback   H | La<br>Selp   Contact<br>nter Keyv | Singapo<br>Deserver<br>t Updated<br>Js   Home<br>/ord H | re Govern<br>Service - De<br>On : 04 M<br>:   Corpas:<br>ere Q | ament<br>alerce<br>lar 2019<br>5 Logout |
| View Guidelines                                                                                                    |                    |                                   |                                                         |                                                                |                                         |
| Before you continue with the declaration, you are advised to go through and familiarize yourself with the Guidelines.           View Guidelines         Proceed                                                                                                    |                    |                                   |                                                         |                                                                |                                         |
| Please turn off the pop-up blocker in Internet Explorer or Mozilla Firefox before you click the 'View Guidelines' button. Click here for a quick guide.                                                                                                    | .A. ^.             | <b>10</b> 6 40                    | EMG 1                                                   | 38 AM                                                          | E                                       |

#### Step 4:

- You may read the guidelines or;
- Proceed with the submission

#### Check your mobile number and email address.

| ←       ·       ·       ·       ·       ·       ·       ·       ·       ·       ·       ·       ·       ·       ·       ·       ·       ·       ·       ·       ·       ·       ·       ·       ·       ·       ·       ·       ·       ·       ·       ·       ·       ·       ·       ·       ·       ·       ·       ·       ·       ·       ·       ·       ·       ·       ·       ·       ·       ·       ·       ·       ·       ·       ·       ·       ·       ·       ·       ·       ·       ·       ·       ·       ·       ·       ·       ·       ·       ·       ·       ·       ·       ·       ·       ·       ·       ·       ·       ·       ·       ·       ·       ·       ·       ·       ·       ·       ·       ·       ·       ·       ·       ·       ·       ·       ·       ·       ·       ·       ·       ·       ·       ·       ·       ·       ·       ·       ·       ·       ·       ·       ·       ·       ·       ·       ·       ·       ·                                                                                                    | 🖷 🖅 🗖 FormCAFilmSubmission × 🔲 🛙                                              | 3lank page + ✓                                                                                           | -         | σ                 | × |
|----------------------------------------------------------------------------------------------------|-------------------------------------------------------------------------------|----------------------------------------------------------------------------------------------------|-----------|-------------------|---|
| Page 4 d 4         This form may take you about 5 to 10 minutes to compide.         Fields marked with* are mandatory. Indicate IVA' or '0' where not applicable         Submission Details         Organisation fime:         Presen NRC:         Presen NRC:         Presen NRC:         Presen NRC:         Presen NRC:         Present NRC:         Present NRC:                                                                                                    | $\leftarrow$ $\rightarrow$ $\circlearrowright$ $\textcircled{a}$ https://imde | onlinepilot.imda.gov.sg/OnlineServices/VFS/Transaction/FormFilmCA/FormCAFilmSubmission.aspx?IndexNo= 💷 🛧 | t≡ l.     | , Ŀ               |   |
| Page 4 of 6         This form may take you alout 5 to 10 minutes to complete.         Fields marked with* are mandatory, indicate NAA or '0' where not applicable         Submission Details         Organisation Name: *         Mobile PLATINON LIMITED PARIMERHIP         Organisation Name: *         Person NMIC:         Person NMIC:                                                                                                    |                                                                               |                                                                                                    |           |                   |   |
| Fields marked with* are mandatory. Indicate "MA" or "U where not applicable   Fields marked with* are mandatory. Indicate "MA" or "U where not applicable  Statemestan Details  Organisation ID*  THL*PROZE  Organisation ID*  THL*PROZE  Organisation ID*  THL*PROZE  Organisation ID*  THL*PROZE  Organisation ID*  THL*PROZE  Organisation ID*  THL*PROZE  THL*PROZE THL*PROZE THL*PROZE THL*PROZE THL*PROZE THL*PROZE THL*PROZE THL*PROZE THL*PROZE THL*PROZE THL*PROZE THL*PROZE THL*PROZE THL*PROZE THL*PROZE THL*PROZE THL*PROZE THL*PROZE THL*PROZE THL*PROZE THL*PROZE THL*PROZE THL*PROZE THL*PROZE THL*PRO                                 | Page 4 of 6                                                                   |                                                                                                    |           |                   |   |
| This form may take you about \$ to 10 minutes to complete.     Fields marked with* are mandatory. Indicate "NA" or "0" where not applicable     Submicsion Details     Organisation Bines: *   MoBILE PLATINUM LIMITED PARTNERSHIP   Organisation Email:   Preson NRIC:   Person NRIC:   Person NRIC:                                                                                                    |                                                                               |                                                                                                    |           |                   |   |
| This form may take you about 5 b 10 minutes to complete.                                                                                                    |                                                                               |                                                                                                    |           |                   |   |
| Fields marked with* are mandatory, indicate NA* or '0' where not applicable     Submission De fail   Organisation Rame:   Organisation Rame:   Person Name:   Person Name:   Reson Name:   Person Name:   Person Name:   Person Name:   Title Decatis     Tritle Decatis     Tritle Decatis     Format:     Tritle Decatis     Tritle Decatis     Person Name:     Person Name: </td <td>This form may take you about 5 to 10 minutes to</td> <td>complete.</td> <td></td> <td></td> <td></td>                                                                                                    | This form may take you about 5 to 10 minutes to                               | complete.                                                                                                |           |                   |   |
| Fields marked with* are mandatory, Indicate "NA" or 'U' where not applicable     Cargenisation Defails     Organisation Name: *   MoBile: FLATNUM LIMITED PARTNERSHIP     Organisation Name: *   MoBile: FLATNUM LIMITED PARTNERSHIP     Organisation Name: *   MoBile: FLATNUM LIMITED PARTNERSHIP     Organisation Name: *   MoBile: *   Presen Nife: *   Mobile No: *   Title: *     Title: *     Title: *     ************************************                                                                                                    |                                                                               |                                                                                                    |           |                   | - |
| Automational balance in or e manor intergramme     Organisation Rame:   Organisation Rame:   Organisation Rame:   Person Name:   Person Name:   Organisation Rame:     Person Name:   Person Name:   Thit Delation     Person Name:     Person Name: <td>Fields marked with* are mandatory. Indicate</td> <td>'N/A' or 'N' where not applicable</td> <td></td> <td></td> <td>-</td>                                                                                                    | Fields marked with* are mandatory. Indicate                                   | 'N/A' or 'N' where not applicable                                                                        |           |                   | - |
| Construction 12 Mark         THLPROZE           Organisation Name: *         NOBILE PLATINUM LIMITED PARTNERSHIP           Organisation Temal:                                                                                                    | Submission Dataile                                                            | Text of a minital reliance                                                                               |           |                   |   |
| Grantianto.nut. · · · · · · · · · · · · · · · · · · ·                                                                                                    | Ormaniastion Details                                                          | T4/I D0028E                                                                                              |           |                   |   |
| Criganization Name: * Nolice PAR INCIDE UNITED PAR INCESSION<br>Person Name: * * * * * * * * * * * * * * * * * * *                                                                                                    | organisation ID: •                                                            |                                                                                                    |           |                   |   |
| Grannandon turnal:<br>Person NRPC:<br>Person NRPC:<br>Frank:<br>Trub Details<br>Frank:<br>*** クロ・2 面 面 面 アメーターの 1228 PM<br>*** クロ・2 面 面 面 アメーターの 1228 PM                                                                                                    | Organisation Name:                                                            | MOBILE PLATINUM LIMITED PARTNERSHIP                                                                      |           |                   |   |
| Person Namo:<br>Person Namo:<br>Email:<br>Tride Details<br>Email:<br>Tride Details<br>Email:<br>・ ・ ・ ・ ・ ・ ・ ・ ・ ・ ・ ・ ・ ・ ・ ・ ・ ・ ・                                                                                                     | Organisation Email:                                                           |                                                                                                    |           |                   |   |
| Person Animaria:<br>Modelia Animaria:<br>Trade Detaila<br>モージー・・・・・・・・・・・・・・・・・・・・・・・・・・・・・・・・・・・                                                                                                    | Person NRIC:                                                                  |                                                                                                    |           |                   |   |
| Mobile Hos:<br>Email:<br>Trite Defails<br>Formati:<br>・・・・・・・・・・・・・・・・・・・・・・・・・・・・・・・・・・・・                                                                                                    | Person Name :                                                                 |                                                                                                    |           |                   |   |
| Email:<br>Title Defails:<br>Format: *<br>■                                                                                                    | Mobile No:                                                                    |                                                                                                    |           |                   |   |
| Trife Details<br>Format: * 전 11 - 228 PM - 228 A 128 PM - 228 PM - 2 | Email:                                                                        |                                                                                                    |           |                   |   |
| Format: ・ ・ ・ ・ ・ ・ ・ ・ ・ ・ ・ ・ ・ ・ ・ ・ ・ ・                                                                                                    | Title Details                                                                 |                                                                                                    |           |                   |   |
| == クロ 💼 💼 🧾                                                                                                    | Format : *                                                                    |                                                                                                    |           |                   |   |
|                                                                                                    | ा 🖉 म 🤮 🖬 💼                                                                   | ۵ <u>۵ 🖻 ۸ م</u> م                                                                                       | 10 ENG 60 | 528 PM<br>/3/2019 | 5 |

#### Step 5A:

 Check your contact details to ensure they are updated.

#### Enter title details

| 🖷 🖷 FormCAFilmSubmission X 🔲                                                       | Blank page + V                                                                                                    |                  |                    |                | -     | σ   | × |
|------------------------------------------------------------------------------------|----------------------------------------------------------------------------------------------------|------------------|--------------------|----------------|-------|-----|---|
| $\leftrightarrow$ $\rightarrow$ $\circlearrowright$ $\textcircled{a}$ https://imda | colline pilot.imda.gov.sg/Online Services/VFS/Transaction/FormFilmCA/FormCAFilmSubmission.aspx?IndexNo=0.00000000000000000000000000000000000 |                  | $\dot{\mathbf{x}}$ | ζ≡             | h     | ß   |   |
| Title Details                                                                      |                                                                                                    |                  |                    |                |       |     |   |
| Format : *                                                                         | Thumb Drive                                                                                                    |                  |                    |                |       |     |   |
| Language: *                                                                        | English                                                                                                    |                  |                    |                |       |     |   |
| Title : *                                                                          | FINDING NEMO 3 TRAILER A                                                                                                    |                  |                    |                |       |     |   |
| Romanized Title :                                                                  |                                                                                                    |                  |                    |                |       |     |   |
| Also Known As :                                                                    |                                                                                                    |                  |                    |                |       |     |   |
| Running Time:*                                                                     | 2                                                                                                    |                  |                    |                |       |     |   |
| Screening Date (DD/MM/YYYY)*                                                       | 04/04/2019 🕼 TO 04/05/2019 🕼                                                                                                    |                  |                    |                |       |     |   |
| Director *                                                                         | ABC                                                                                                    |                  |                    |                |       |     |   |
| Cast (at least 4 names) *                                                          | AA                                                                                                    |                  |                    |                |       |     |   |
|                                                                                    | BB                                                                                                    |                  |                    |                |       |     |   |
|                                                                                    | cc                                                                                                    |                  |                    |                |       |     |   |
|                                                                                    | DD                                                                                                    |                  |                    |                |       |     |   |
| Sub Title                                                                          |                                                                                                    |                  |                    |                |       |     |   |
| Sub Title 1:                                                                       | CHINESE                                                                                                    |                  |                    |                |       |     |   |
| Sub Title 2:                                                                       | NIL V                                                                                                    |                  |                    |                | 10:20 | 014 | 1 |
| II 🔎 🖽 🔁 💼                                                                         |                                                                                                    | x <sup>q</sup> ^ | <b>a</b> (6        | <b>₫</b> ∜ ENG | 6/3/2 | 019 | 5 |

#### Step 5B:

- Input trailer details such as, Title, Language, Director's Name, Cast info and Running Time
- Input film screening details such as Screening Date

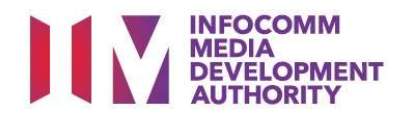

#### Select rating and attach classification report.

|                                                             | rank page + ~                                                                                           |        |                      | y x |
|-------------------------------------------------------------|----------------------------------------------------------------------------------------------------|--------|----------------------|-----|
| $\leftarrow$ $\rightarrow$ O $\textcircled{a}$ https://imda | onlinepilot.imda.gov.sg/OnlineServices/VFS/Transaction/FormFilmCA/FormCAFilmSubmission.aspx?IndexNo=    | 浡      | L L                  | ÷   |
| Sub Title 1:                                                | CHINESE                                                                                                 |        |                      | 1   |
| Sub Title 2:                                                | NL                                                                                                    |        |                      |     |
| Sub Title 3:                                                | NL                                                                                                    |        |                      |     |
| Classification Details                                      |                                                                                                    |        |                      |     |
| Content Assessment Form *                                   | 8                                                                                                    |        |                      |     |
|                                                             | Content Checklist Template (Upated May 2016).doc                                                        |        |                      |     |
| CA Rating *                                                 | General                                                                                                 |        |                      |     |
| CA Decision *                                               | Passed Clean V                                                                                          |        |                      |     |
| CA Consumer Advice                                          | C 500 Characters Left                                                                                   |        |                      |     |
| CA Remarks                                                  | Following special characters are not allowed : " < ", " > ", " & ", " ( ", " ) "," ( ", " ) " and " % " |        |                      |     |
|                                                             |                                                                                                    |        |                      |     |
|                                                             |                                                                                                    |        |                      | -   |
|                                                             |                                                                                                    |        | SUB                  | MIT |
|                                                             |                                                                                                    |        |                      | -   |
|                                                             |                                                                                                    |        |                      |     |
| 🗯 🔎 🛱 🤤 💼                                                   | <u>م</u> الله الله الله الله الله الله الله الل                                                         | 40 ENG | 12:32 PM<br>6/3/2019 | ; ₽ |

#### Step 5C:

- Input subtitle, select rating, key in consumer advice (if any) and attach the classification report.
- Click "Submit" to proceed.

#### **Declaration Page**

| C O A https://indexderinepide.index.gov.gg/Chilled.end/CH/ST/Renz.GL/APT/ST/RENZ.APT/ST/RENZ.APT/ST/                                                                                                    | 🖷 🖅 🗖 FormCAFilmSubmission 🗙 🗖 Blank page                                                   | + ~                        |                                  |                               |                             |                   | -            | ø            | ×   |
|----------------------------------------------------------------------------------------------------|---------------------------------------------------------------------------------------------|----------------------------|----------------------------------|-------------------------------|-----------------------------|-------------------|--------------|--------------|-----|
|                                                                                                    | $\leftarrow$ $\rightarrow$ $\circlearrowright$ $\textcircled{a}$ https://imdaonlinepilot.im | nda.gov.sg/OnlineServices/ | /VFS/Transaction/FormFilmCA/Form | nCAFilmSubmissionList.aspx    | □ ☆                         | 2;≡               | L            | Ŀ            |     |
|                                                                                                    |                                                                                             |                            |                                  |                               |                             | Singa             | pore Go      | vernmen      | 1   |
|                                                                                                    | DEVELOPMENT                                                                                 |                            |                                  |                               | CAR I Construct I with 1 Co | Last Up           | dated On     | : 04 Mar 20  | 19  |
|                                                                                                    |                                                                                             |                            |                                  |                               | FAQ   Feedback   Help   Co  | ntact Us   Ho     | me   Cor     | rpass Logo   | ut  |
|                                                                                                    |                                                                                             |                            |                                  |                               | Enter K                     | eyword He         | ere          | ų            | 1   |
|                                                                                                    |                                                                                             |                            |                                  |                               |                             |                   |              |              | 1   |
|                                                                                                    |                                                                                             | T(TOA)                     |                                  |                               |                             |                   |              |              | - 1 |
| Control       Image: Set 0         Control       Image: Set 0                                                                                                    | Declaration for Submission of Master                                                        | rallers(TCA)               |                                  |                               |                             |                   |              |              | •   |
| Page 545         Controm Studentssion         Late Statem may take you adout 5 to 10 minutes to complete.         Statem may take you adout 5 to 10 minutes to complete.         Late Statem may take you adout 5 to 10 minutes to complete.         Controm Studentssion         State May take 3 make that 3 minutes to complete.         Controm Studentssion         Controm Studentssion         Contrest Controm Studentssion         Contres                                                                                                    |                                                                                             |                            |                                  |                               |                             |                   |              |              | - 1 |
| Confirm Submission  Confirm Submission  The Part of Submission  The Part of Submission  The Part of Submission  The Part of Submission  The Part of Submission  I submission  I submissi                                                                                                    | Page 5 of 6<br>This form may take you about 5 to 10 minutes to complete.                    |                            |                                  |                               |                             |                   |              |              | - 1 |
| Conferm Statemastered  Let of Statemastered  Let of Statemastered                                                                                                    |                                                                                             |                            |                                  |                               |                             |                   |              |              | 1   |
| Langen bei and sequences with the current Pim Classification Guidelines and any physical media to be submitted to MDA is complete and complex with the<br>biomarking of the current Pim Classification Guidelines and any physical media to be submitted to MDA is complete and complex with the<br>biomarking of the current Pim Classification Guidelines and any physical media to be submitted to MDA is complete and complex with the<br>biomarking of the current Pim Classification Guidelines and any physical media to be submitted to MDA is complete and complex with the<br>biomarking of the current Pim Classification Guidelines and any physical media to be submitted to MDA is complete and complex with the<br>biomarking of the current Pim Classification Guidelines and any physical media to be submitted to MDA is complete and complex with the<br>biomarking of the current Pim Classification guidelines and any physical media to be submitted to MDA is complete and complex with the<br>biomarking of the current Pim Classification guidelines and any physical media to be submitted to MDA is complete and complex with the<br>biomarking of the current Pim Classification guidelines and any physical media to be submitted to MDA is complete and complex with the<br>biomarking of the current Pim Classification guidelines and any physical media to be submitted to MDA is complete and complex with the<br>biomarking of the current Pim Classification guidelines and any physical media to be submitted to MDA is complete and complex with the<br>biomarking of the current Pim Classification guidelines and any physical media to be submitted to MDA is complete and complex with the<br>biomarking of the current Pim Classification guidelines and any physical media to be submitted to MDA is<br>biomarking of the current Pim Classification guidelines and any physical media to be submitted to MDA is<br>biomarking of the current Pim Classification guidelines and any physical media to be submitted to MDA is<br>biomarking of the current Pim Classification guidelines and any physical dual to                                                                                                    | Confirm Submission                                                                          |                            |                                  |                               |                             |                   |              |              | a   |
| Table     Longuage     VenetEdt       PACING MEND 3 TRALER A     Program     VenetEdt       I declare that all the information given in this submission form is true and correct and 1 am aware that legal action may be taken against me if 1 had knowingly provided falte information.     I factor that all the information given in this submission form is true and correct and 1 am aware that legal action may be taken against me if 1 had knowingly provided falte information.       I further declare that I have assessed the content in accordance with the current Film Classification Guidelines and any physical media to be submitted to IMDA is complete and complex with the biominismodiate least.       Largere that in any legal proceedings, I shall not dispute the authenticity or accuracy of any statements, confirmations, records, acknowledgements, information recorded in or produced from IMDA in complex with the current Film Classification factor that any segue group of the statements of the current Film Classification factor that any segue group of the statement of the current Film Classification factor that any segue group of the statement of the current Film Classification factor that any segue group of the statement of the current Film Classification factor that any segue group of the statement of the current Film Classification factor factor facto                                                                                                    | List of Submissions                                                                         |                            |                                  |                               |                             |                   |              |              | ē   |
| PRODUCt NEWO 3 TRALER A     Inglish     View and Edit Submission       Idealer be information given in this submission form is true and correct and I am aware that legal action may be taken against me if I had knowingly provided false information.       Infurther details that I have assessed the content in accordance with the current Film Classification Guidelines and any physical media to be submitted to IMDA is complete and complete with the Submission Guidelines.       Instruct details that I have assessed the content in accordance with the current Film Classification Guidelines and any physical media to be submitted to IMDA is complete and complete with the Submission Guidelines.       Instruct details that any legal proceedings, I shall not dispute the authenticity or accuracy of any statements, confirmations, records, acknowledgements, information recorded in or produced from MDA or lines.       Instruction/Instructured_convertings/Instructured_FilmSubmissionIstratege                                                                                                    | Title                                                                                       |                            | Language                         | View/Edit                     |                             |                   |              |              |     |
| Control that all the information given in this submission form is true and correct and I am aware that legal action may be taken against me if I had knowingly provided false information. If urther declare that I have assessed the content in accordance with the current Film Classification Guidelines and any physical media to be submitted to IMDA is complete and complex with the dubinosing Guidelines. Largere that may legal proceedings, I shall not dispute the authenticity or accuracy of any statements, confirmations, records, acknowledgements, information recorded in or produced from MDA Guidelines and any physical media to be submitted to IMDA is complete and complex with the Guidelines and any physical media to be submitted to IMDA is complete and complex with the Guidelines and any physical media to be submitted to IMDA is complete and complex with the Guidelines and any physical media to be submitted to IMDA is complete and complex with the Guidelines and any physical media to be submitted to IMDA is complete and complex with the Guidelines and any physical media to be submitted to IMDA is complete and complex with the Guidelines and any physical media to be submitted to IMDA is complete and complex with the Guidelines and any physical media to be submitted to IMDA is complete and complex with the Guidelines and any physical media to be submitted to IMDA is complete and complex with the Guidelines and any physical media to be submitted to IMDA is complete and complex with the Guidelines and any physical media to be submitted to IMDA is complete and complex with the Guidelines and any physical media to be submitted to IMDA is complete and complex with the Guidelines and any physical media to be submitted to IMDA is complete and complex with the Guidelines and the Guidelines and the Guidelines and the Guidelines and the Guidelines and the Guidelines and the Guidelines and the Guidelines and the Guidelines and the Guidelines and the Guidelines and the Guidelines and the Guidelines and the Guidelines and the Gu                                                                                                    | FINDING NEMO 3 TRAILER A                                                                    |                            | English                          |                               | View and Edit Submission    |                   |              |              |     |
| Constraints of the information given in this submission form is true and correct and I am aware that legal action may be taken against me if I had knowingly provided false information.  Submission dividenties.  Largere that in any legal proceedings, I shall not dispute the authenticity or accuracy of any statements, confirmations, records, acknowledgements, information recorded in or produced from IMDA  Largere that in any legal proceedings, I shall not dispute the authenticity or accuracy of any statements, confirmations, records, acknowledgements, information recorded in or produced from IMDA  Largere that in any legal proceedings, I shall not dispute the authenticity or accuracy of any statements, confirmations, records, acknowledgements, information recorded in or produced from IMDA  Integrate that any legal proceedings, I shall not dispute the authenticity or accuracy of any statements, confirmations, records, acknowledgements, information recorded in or produced from IMDA  Integrate that any legal proceedings, I shall not dispute the authenticity or accuracy of any statements, confirmations, records, acknowledgements, information recorded in or produced from IMDA  Integrate that any legal proceedings, I shall not dispute the authenticity or accuracy of any statements, confirmations, records, acknowledgements, information recorded in or produced from IMDA  Integrate that any legal proceedings, I shall not dispute the authenticity or accuracy of any statements, confirmations, records, acknowledgements, information recorded in or produced from IMDA  Integrate that any legal proceedings, I shall not dispute the authenticity or accuracy of any statements, confirmations, records, acknowledgements, information recorded in or produced from IMDA  Integrate that any legal proceedings, I shall not dispute the authenticity or accuracy of any statements and any produced from IMDA  Integrate that any legal proceedings, I shall not dispute that any legal proceedings, I shall not dispute that any legal proceedings, I sh                                                                                                    | _                                                                                           |                            |                                  |                               |                             |                   |              |              | 1   |
| I declare that all the information given in this submission form is true and correct and I am aware that legal action may be taken against me if I had knowingly provided false information.<br>Informer declare that I have assessed the content in accordance with the current Film Classification Guidelines and any physical media to be submitted to IMDA is complete and complex with the<br>Submission Guidelines.<br>Larger that in any legal proceedings, I shall not dispute the authenticity or accuracy of any statements, confirmations, records, acknowledgements, information recorded in or produced from MDA<br>Data in any legal proceedings, I shall not dispute the authenticity or accuracy of any statements, confirmations, records, acknowledgements, information recorded in or produced from MDA<br>Data in any legal proceedings, I shall not dispute the authenticity or accuracy of any statements, confirmations, records, acknowledgements, information recorded in or produced from MDA<br>Data in any legal proceedings, I shall not dispute the authenticity or accuracy of any statements, confirmations, records, acknowledgements, information recorded in or produced from MDA<br>Data in any legal proceedings, I shall not dispute the authenticity or accuracy of any statements, confirmations, records, acknowledgements, information recorded in or produced from MDA<br>Data in any legal proceedings, I shall not dispute the authenticity or accuracy of any statements, confirmations, records, acknowledgements, information recorded in or produced from MDA<br>Data in any legal proceedings, I shall not dispute the authenticity or accuracy of any statements, confirmations, records, acknowledgements, information recorded in the order of the dispute the authenticity of accuracy of the dispute the dispute the dispute the dispute the dispute the dispute the dispute the dispute the dispute the dispute the dispute the dispute the dispute the dispute the dispute the dispute the dispute the dispute the dispute the dinterest dispute the dispute the dinterest dispute the                                                                                                    |                                                                                             |                            |                                  |                               |                             |                   |              |              |     |
| I further defare that I have assessed the content in accordance with the current Film Classification Guidelines and any physical media to be submitted to MDA is complete and complex with the buildings of the submitted of the submitted of the su                                                                                                    | I declare that all the information given in this submission f                               | orm is true and correct a  | and I am aware that legal action | may be taken against me if I  | had knowingly provided fa   | ilse informa      | tion.        |              |     |
| Lagree that in any legal proceedings. I shall not dispute the authenticity or accuracy of any statements, confirmations, records, acknowledgements, information records in or produced from IADA<br>Negat/Industriegibit and gov.go/DateService.WVS/Insurction/Form/Enc/Afform/CAEInsGalenissonLittage                                                                                                    | I further declare that I have assessed the content in accord<br>Submission Guidelines.      | ance with the current Fi   | ilm Classification Guidelines an | id any physical media to be s | ubmitted to IMDA is compl   | ete and con       | nplies v     | with the     |     |
| https://mdaorlinepilot.inda.gov.gp.OnlineSenkeeAFtS/Tiansaction/Form/EAFlinSobnisiont.ist.aspx<br># $\mathcal{P}$ EH: Control for an Eline CAFform/CAFlinSobnisiont.ist.aspx<br># $\mathcal{P}$ EH: Control for an Eline CAFform/CAFlinSobnisiont.ist.aspx<br># $\mathcal{P}$ Eline CAF | I agree that in any legal proceedings, I shall not dispute the<br>Online.                   | e authenticity or accurac  | cy of any statements, confirmat  | ions, records, acknowledgen   | nents, information recorded | l in or prod      | uced fr      | om IMD/      | ٩.  |
| https://mduartinepilatimda.govsg/Dillin/Sen/ca/HSr/Tasaacton/FormFilmCA/FormCAFilmSubmissiont.jst.app/                                                                                                    |                                                                                             |                            |                                  |                               |                             |                   | 1            | Submi        | t   |
| 📹 🔎 🗄 🔁 💼 💼 💼 🕅                                                                                                    | https://imdaonlinepilot.imda.gov.sg/OnlineServices/VFS/Transaction/Fe                       | ormFilmCA/FormCAFilmSubr   | missionList.aspx                 |                               |                             |                   |              |              |     |
|                                                                                                    | = 2 ਸ਼ 🤮 🖬 🏦 💷                                                                              |                            |                                  |                               | x <sup>A</sup> ∧ '≡         | <i>@</i> . 4⊙ ENK | 1233<br>6/3/ | 3 PM<br>2019 | 3   |

#### Step 6:

- Read through the declaration and tick the small box.
- Click "Submit".

## Receipt Page

🔳 🔎 🖽 🧰 💼 💼

| 🗄 🖅 🗇 FormCAFilmSubmission X 🗎 Bl                                 | llank page                                 | + ~                      |                      |                            |                |                       |           | -                                                     | ٥                                             | ×                                     |
|-------------------------------------------------------------------|--------------------------------------------|--------------------------|----------------------|----------------------------|----------------|-----------------------|-----------|-------------------------------------------------------|-----------------------------------------------|---------------------------------------|
| $\leftarrow$ $\rightarrow$ O @ A https://imdag                    | onlinepilot.imda.gov.sg/Onlin              | eServices/VFS/Transactic | on/FormFilmCA/FormCA | FilmSubmissionReceipt.aspx |                | \$                    |           | h                                                     | Ê                                             |                                       |
|                                                                   |                                            |                          |                      |                            | FAQ   Feedback | I Help   C<br>Enter M | antact Us | ngapore<br>epity - Ser<br>I Updated<br>Home  <br>Hore | Governi<br>ice - Exce<br>On : 04 M<br>Corpass | nent<br>lience<br>lier 2019<br>Logout |
| Submission of Master Trailers(                                    | TCA)                                       |                          |                      |                            |                |                       |           |                                                       |                                               |                                       |
| Page 6 of 6<br>This form may take you about 5 to 10 minutes to co | omplete.                                   |                          |                      |                            |                |                       |           |                                                       |                                               |                                       |
| Submission Receipt                                                |                                            |                          |                      |                            |                |                       |           |                                                       |                                               |                                       |
| In-Receipt No.<br>Title                                           | TCA/1903/000007T<br>FINDING NEMO 3 TRAILER | RA                       |                      |                            |                |                       |           |                                                       |                                               |                                       |
|                                                                   |                                            |                          | Print                |                            |                |                       |           |                                                       |                                               |                                       |
|                                                                   |                                            | Rate                     | this e-service       |                            |                |                       |           |                                                       |                                               |                                       |
|                                                                   |                                            |                          |                      |                            |                |                       |           |                                                       |                                               |                                       |
|                                                                   |                                            |                          |                      |                            |                |                       |           |                                                       |                                               |                                       |

#### Last Step:

x<sup>R</sup> ∧ 1200 (d) ENG 1233 PM 🔜

- Each title submitted will be issued with an In-Receipt Number.
- Click on [Print] to print or save the PDF copy.

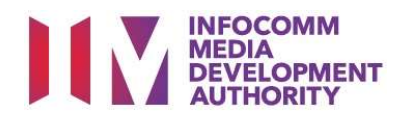

#### Sample Receipt for TCA submission

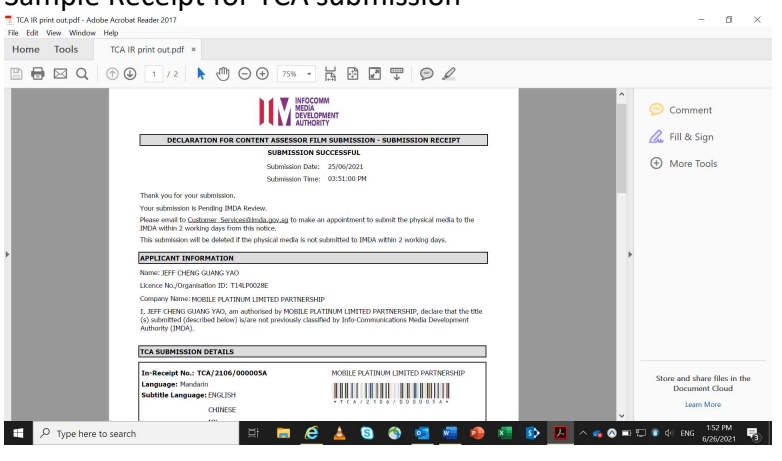

- Follow instructions stated in the in-receipt.
- Company rep. to submit the physical media to IMDA.